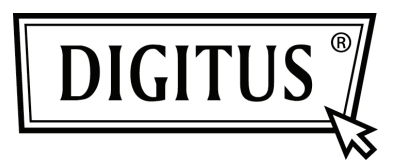

# **BEZPRZEWODOWY ADAPTER DWUPASMOWY 450N USB 2.0**

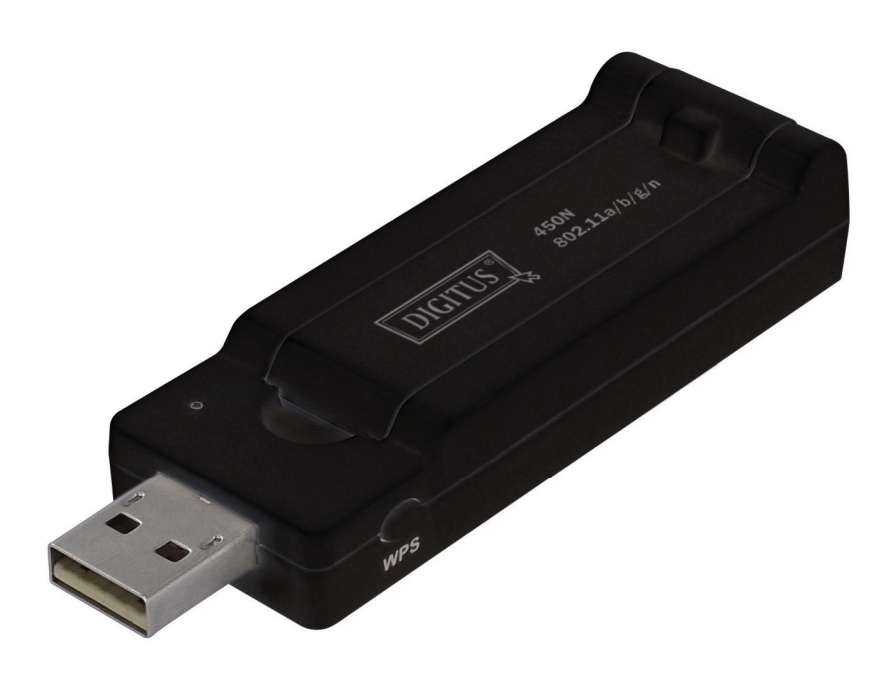

Przewodnik szybkiej instalacji DN -70650

# Spis treści

| Zawartość pakietu                             | Strona 1 |
|-----------------------------------------------|----------|
| Instalacja karty sieciowej                    | Strona 2 |
| Podłączenie do bezprzewodowego punktu dostępu | Strona 5 |

## Zawartość pakietu

Przed rozpoczęciem użytkowania tej karty sieci bezprzewodowej, proszę sprawdzić, że w pakiecie nic nie brakuje a w przypadku braku proszę żądać od nabywcy brakujących pozycji.

| • | Karta USB sieci bezprzewodowej (1 szt.) | 1 |
|---|-----------------------------------------|---|
| • | Przewodnik szybkiej instalacji (1 szt.) | 2 |

Sterownik / narzędzie / Podręcznik użytkownika CD-ROM (1 szt.)

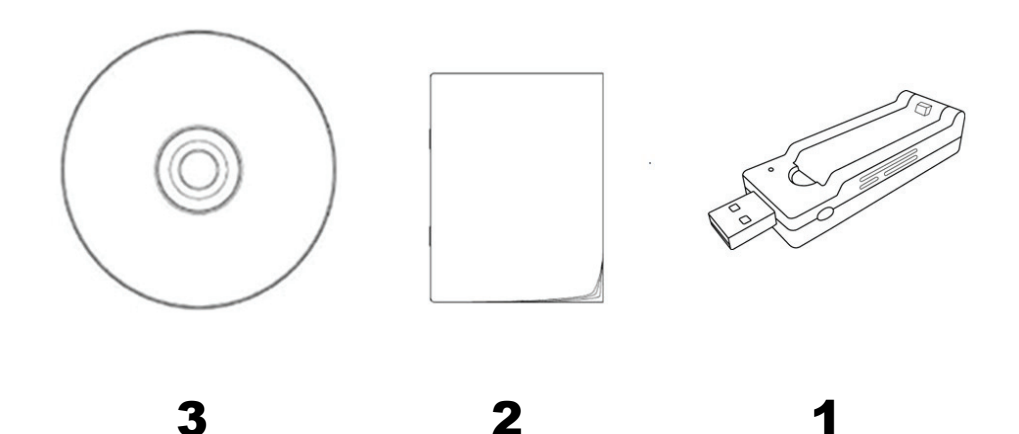

### Instalacja karty sieciowej

Przy instalacji nowej karty sieci bezprzewodowej USB, proszę postępować wg poniższych wskazówek.

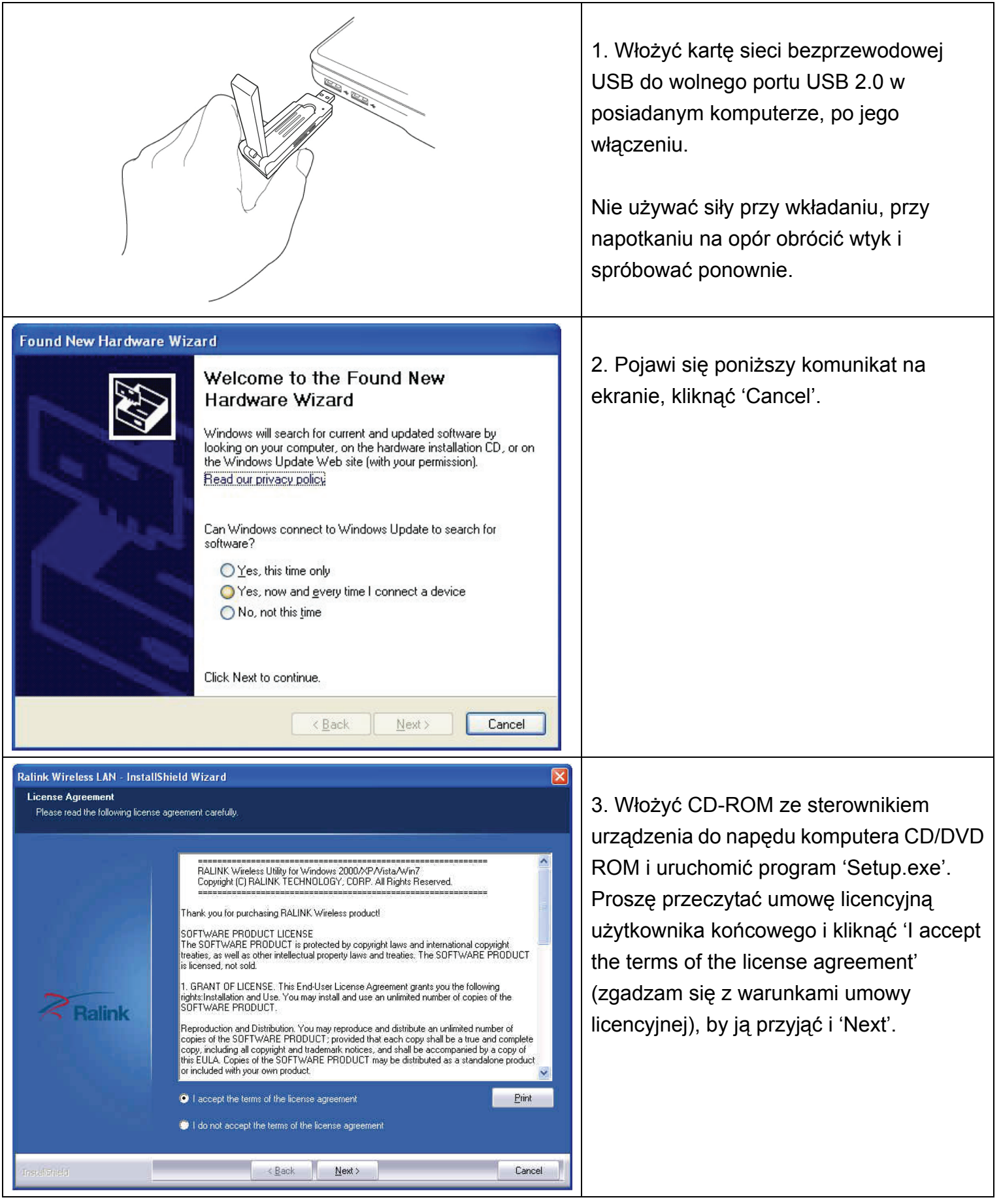

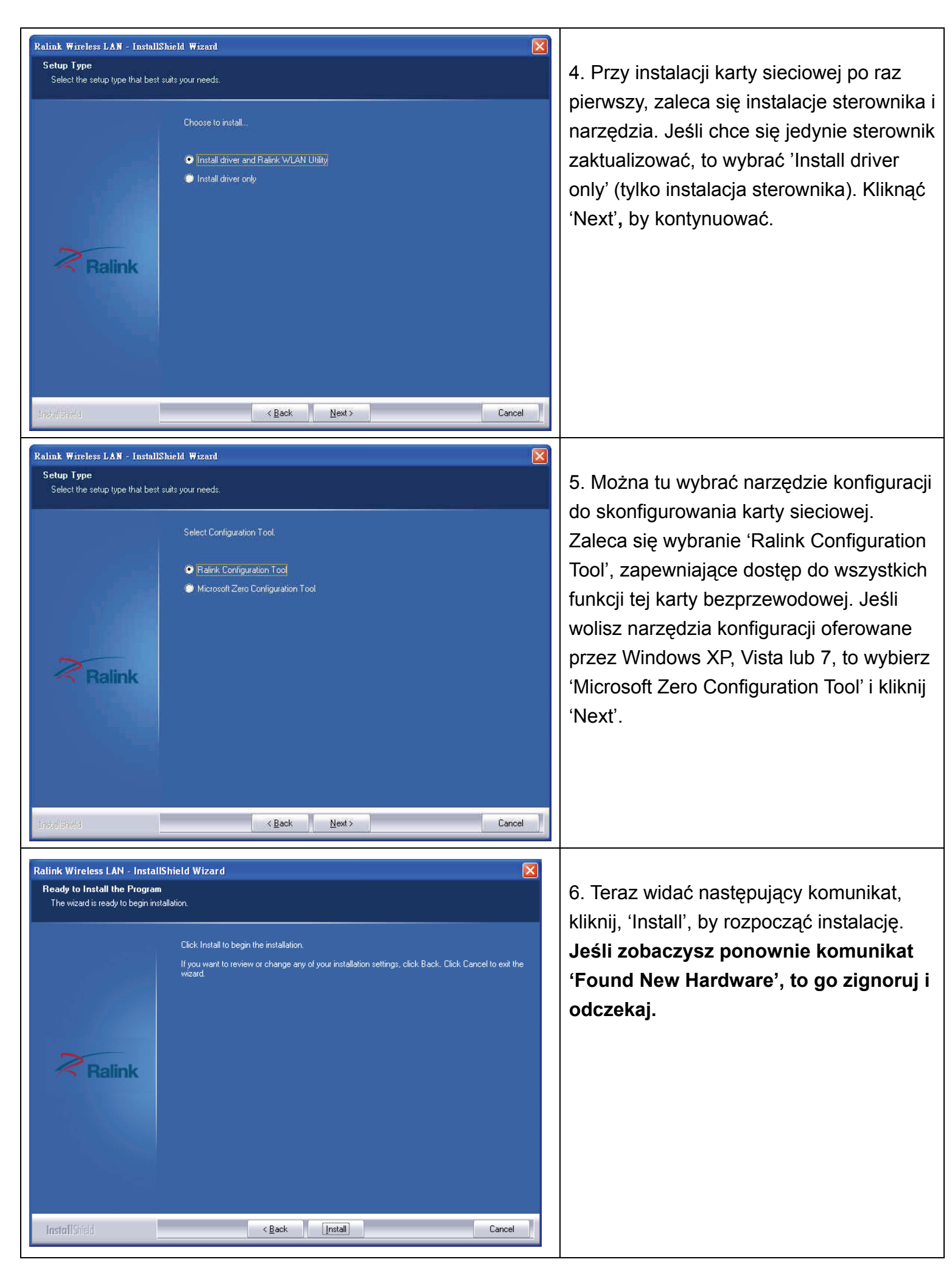

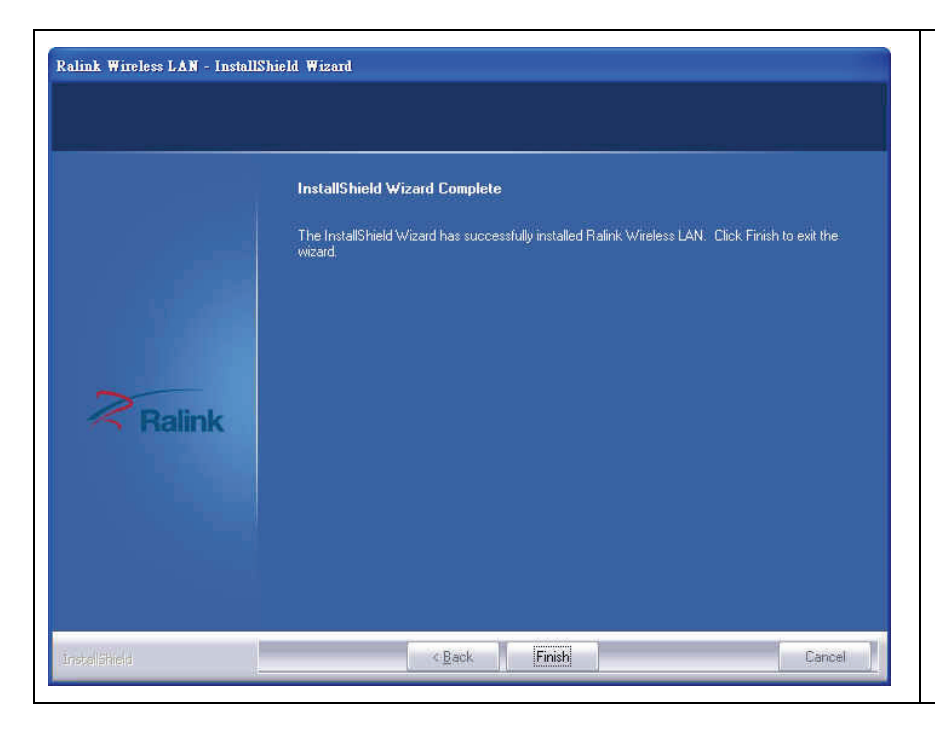

7. Odczekaj na wykonanie procedury instalacji. Jeśli widać następujący komunikat, kliknij, 'Finish', by zakończyć proces instalacji.

### Podłączenie do bezprzewodowego punktu dostępu

Korzystanie z narzędzia konfiguracji dla podłączenia do bezprzewodowego punktu dostępu:

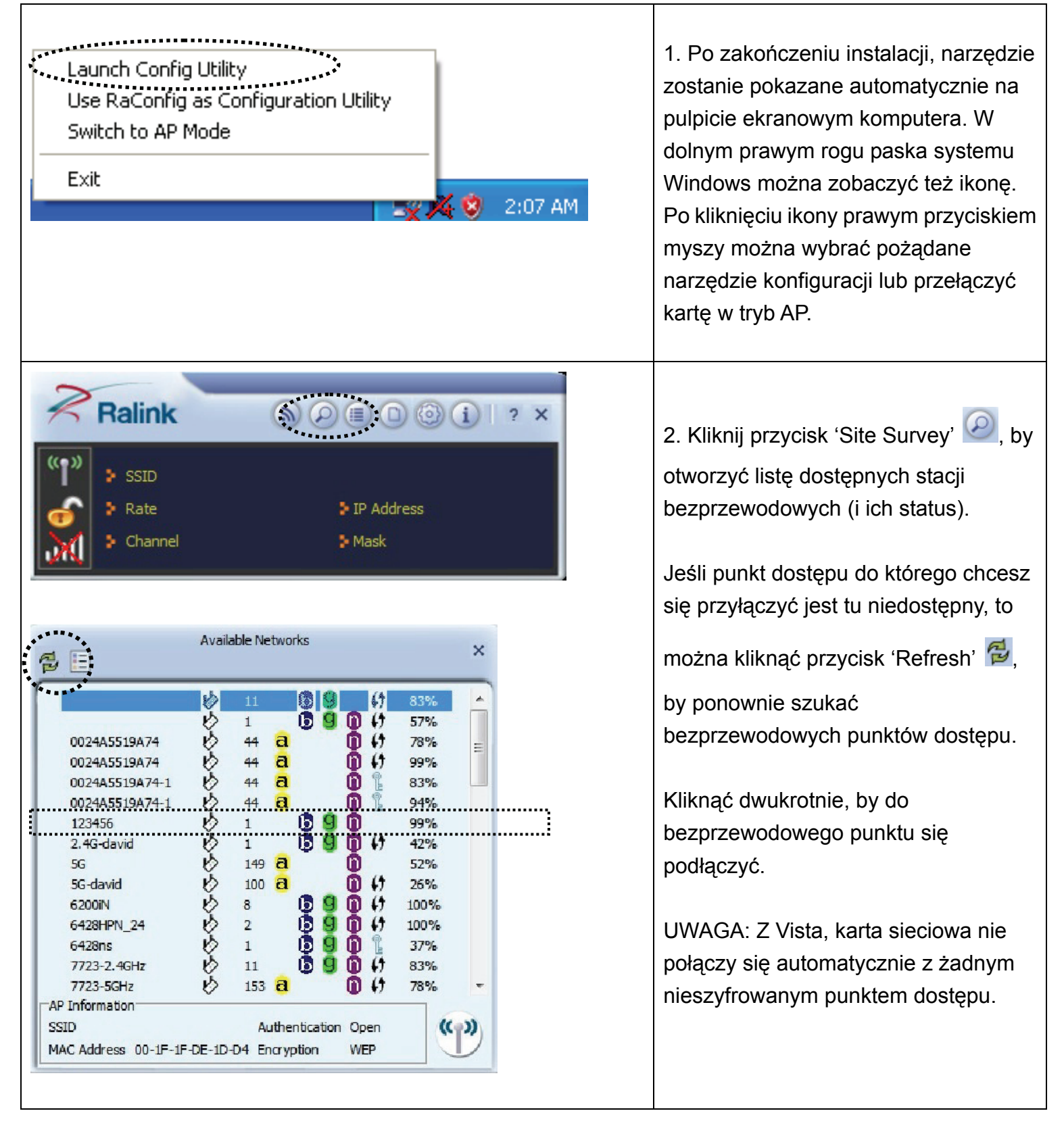

| Profile ×                                                                                                   | 3. Jeśli punkt bezprzewodowego                                                                                                    |
|----------------------------------------------------------------------------------------------------|----------------------------------------------------------------------------------------------------|
| Authentication WPA-PSK   Encryption AES                                                                     | dostępu stosuje szyfrowanie, to trzeba<br>wprowadzić klucz WEP lub wspólny<br>klucz WPA. Kliknij strzałkę w prawo, by<br>kontynuować. W zasadzie nie musisz<br>zmieniać metody szyfrowania, zostanie<br>ona wykryta automatycznie.                    |
| WPA Preshared Key                                                                                           | Proszę tu wprowadzić klucz<br>szyfrowania (lub frazę dostępu,<br>zależnie od metody szyfrowania) a<br>następnie kliknąć strzałkę w prawo.<br>Jeśli wartość wprowadzona jest<br>błędna, to uzyskanie<br>bezprzewodowego dostępu nie będzie<br>możliwe. |
| Available Networks X                                                                                        | 4. Jeśli widać obok pożądanego punktu<br>dostępu symbol zaznaczenia, to<br>komputer do wybranego punktu jest<br>podłączony.                                                                                                    |
| AP Information<br>SSID VXHOME_WIMAX Authentication WPA2-PSK<br>MAC Address 00-D0-41-C8-78-60 Encryption AES |                                                                                                    |

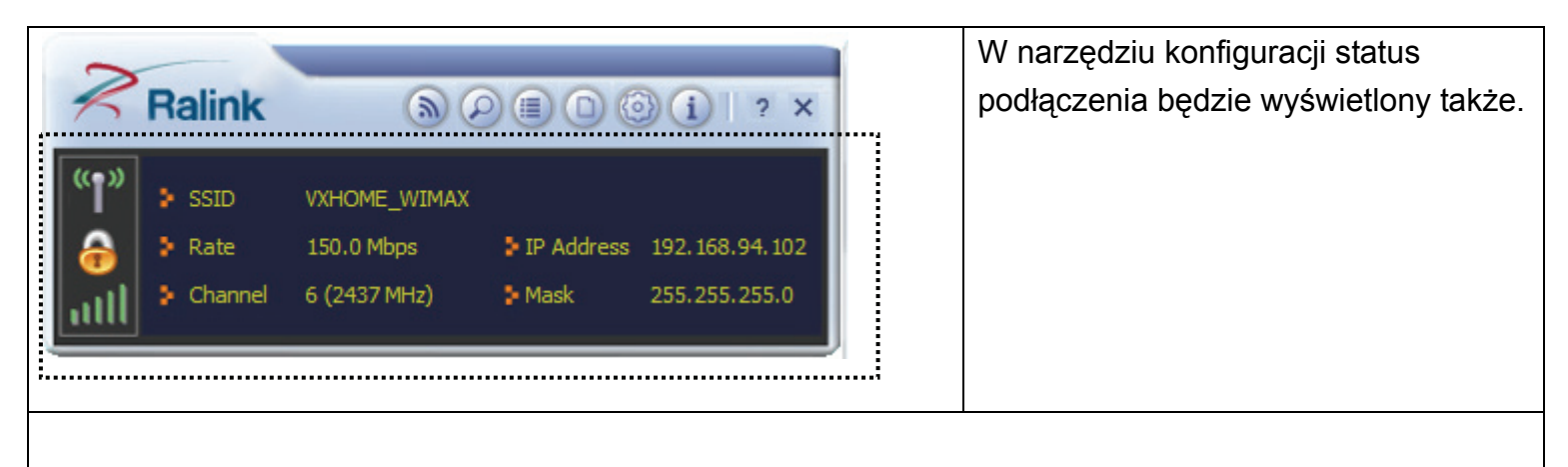

Ustawienia rozszerzone i inne własności karty bezprzewodowej sieci USB są opisane w podręczniku użytkownika zawartego w załączonym CD-ROM.

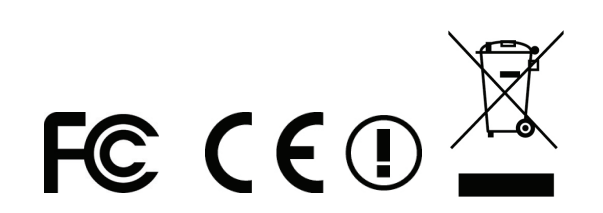